## Hospital Quality Incentive Payment (HQIP) Program

Data Collection Tool (DCT) Provider Training

April 4, 2025

Department of Health Care Policy & Financing

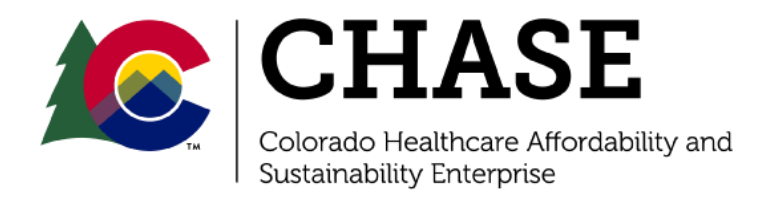

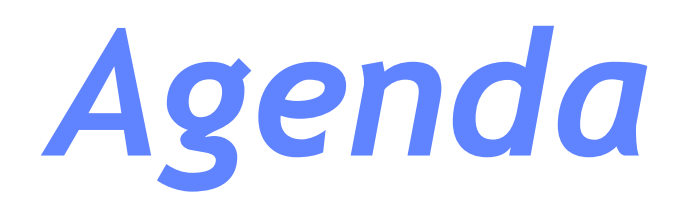

- 1. Introduction
  - a) Program Background
  - b) New/Revised Measures
  - c) 2025 HQIP Timeline
- 2. DCT
  - a) Accessing the Application
  - b) User Roles
  - c) Application Features
- 3. Live Demo
- 4. Scoring Review and Reconsideration Process

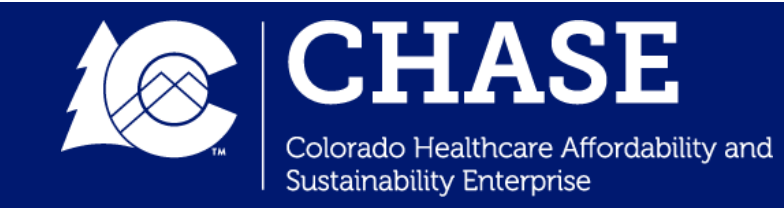

# Program Background

- The Colorado Health Care Affordability Act (House Bill 09-1293), Section 25.5-4-402.3, Colorado Revised Statute authorizes HCPF pay an additional amount based upon performance to those hospitals that provide services that improve health care outcomes for their patients.
- Hospital Quality Incentive Payment (HQIP) Program incentive payments are based on each hospital's performance on the measures recommended by the HQIP Subcommittee and approved by the CHASE Board.
- Public Consulting Group (PCG) was awarded the contract in December 2017 to develop customized quality measures for the State of Colorado's HQIP program that will address the most critical healthcare quality issues facing Colorado.
- In addition, PCG was tasked with developing a web-based Data Collection Tool (DCT) that replaced the online survey to collect hospital quality metrics relating to areas of improvement within Colorado and calculate the provider-specific scoring that will be used to determine the HQIP incentive payments.

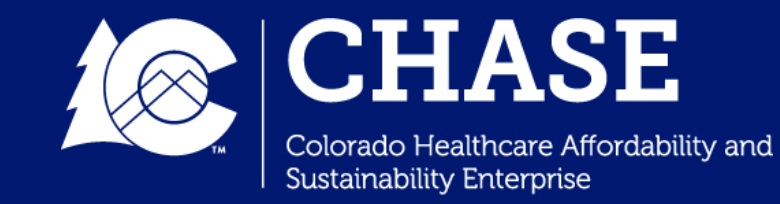

# 2025 Measure Updates

**1E.Postpartum Discharge Transition Bundle** 

 The Postpartum Discharge Transition Bundle has been introduced for the 2025 HQIP program year. This measure replaces Reproductive Life and Family Planning.

2A. Zero Suicide

- Deliverable 1d, the Organizational Self-Survey, has been modified in 2025.
- Deliverable 1e, Reflections, has been retired in 2025.

2D. Sepsis

• Question 2.d.6:

"Hospitals showing improvement in results in self-reported metrics can earn additional points. To qualify for this, provide data to support improvement."

has been updated from a narrative submission to a document upload

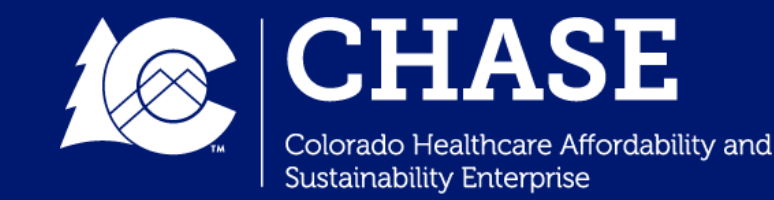

# 2025 Measure Updates

Antibiotic Stewardship

- Scoring Groups 1-4 have been renamed for the 2025 program year
- Group 1: Accountability and Expertise
  - 2 new deliverables have been added in 2025 (deliverable 1b, deliverable 1c), and 3 deliverables have been retired (old deliverables 1a, 1c, and 1d).
    - New Deliverable 1c CDC Module Availability
- Group 2: Action
  - 1 deliverable has been retired (old deliverable 2c).
- Group 3: Reporting
  - 1 new deliverable has been added (deliverable 3b), and 2 deliverables have been retired (old deliverables 3a and 3b)
- Group 4: Tracking
  - 1 new deliverable has been added (deliverable 4b).

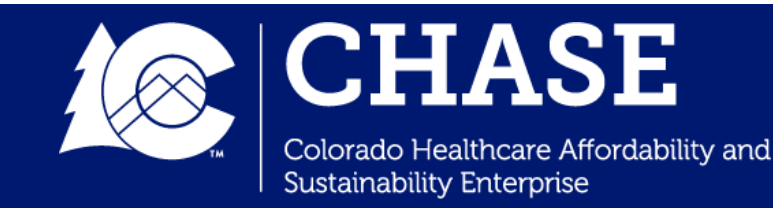

## 2025 Measure Updates

2B. Health Equity Patient Safety Bundle

- Documentation of a current Joint Commission Health Care Equity Certification1 will be accepted for full points
- Updated survey logic is included below

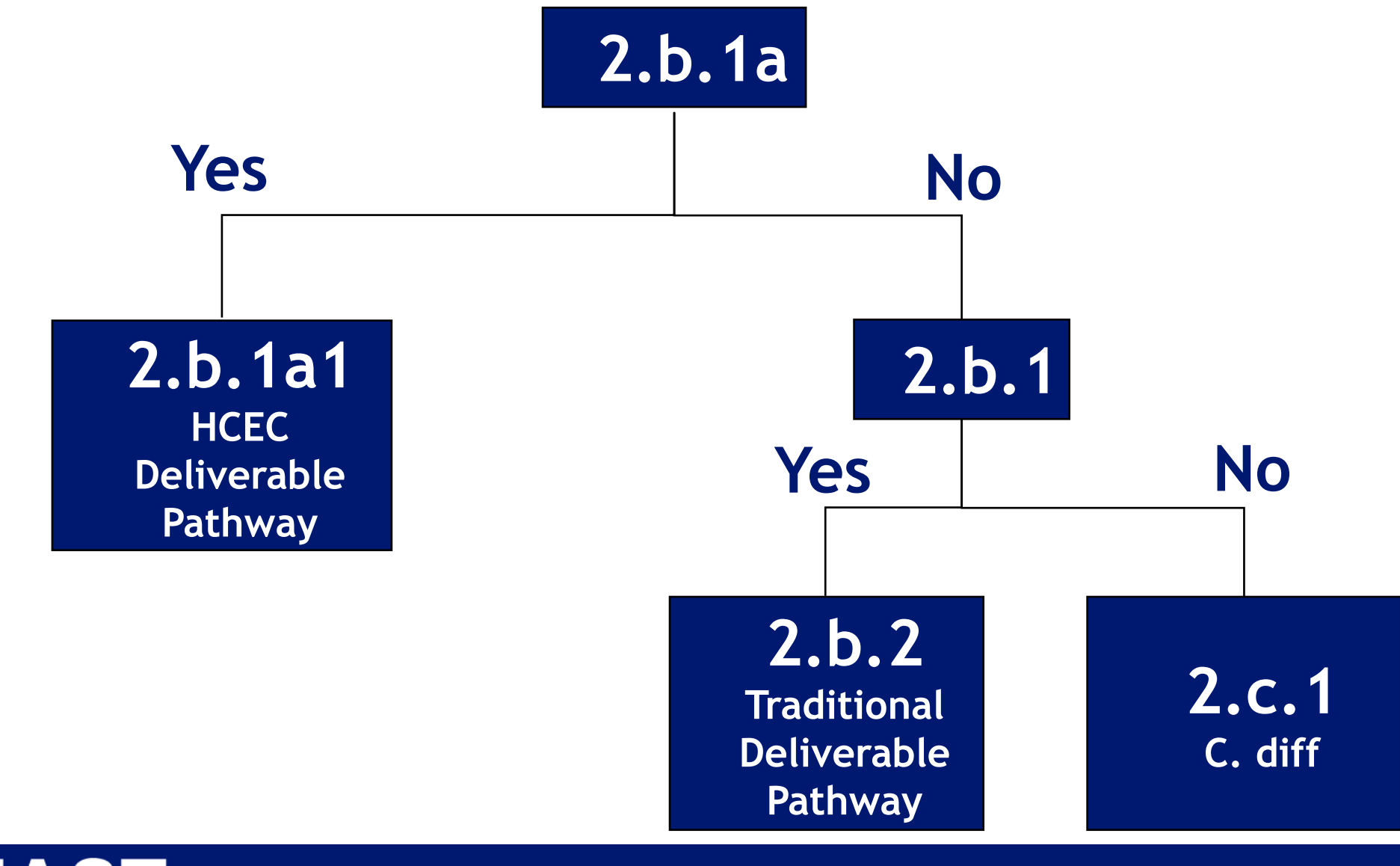

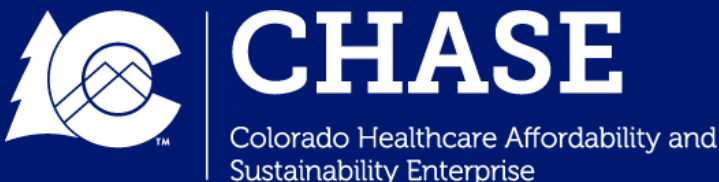

# 2025 HQIP Timeline

- May 1 DCT Launch @ 9:00 AM MT
- May 30 DCT Close @ 11:59 PM MT
- June-July Submission Scoring
- Preliminary Scoring Report Released to Hospitals and Scoring Review and Reconsideration Period Begins within 90 days of DCT Close
- Step 1 of Scoring Review and Reconsideration Period Ends 10 Business Days after Preliminary Scoring Letters Released
- Step 2 of Scoring Review and Reconsideration Period, the Escalation Phase ends 5 business days after Step 1.
- TBD On-Site/Desk Reviews
- Mid-September Scoring Letters to Hospitals

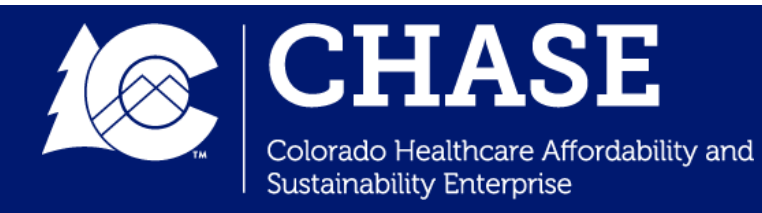

#### Data Collection Tool (DCT)

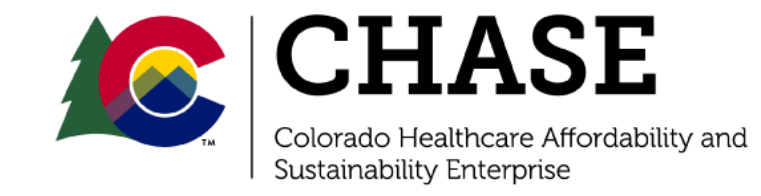

# Accessing the Application

Link: <u>https://healthportal.pcghealthservices.com/Default.aspx</u> Recommended Browser: Google Chrome or Mozilla Firefox

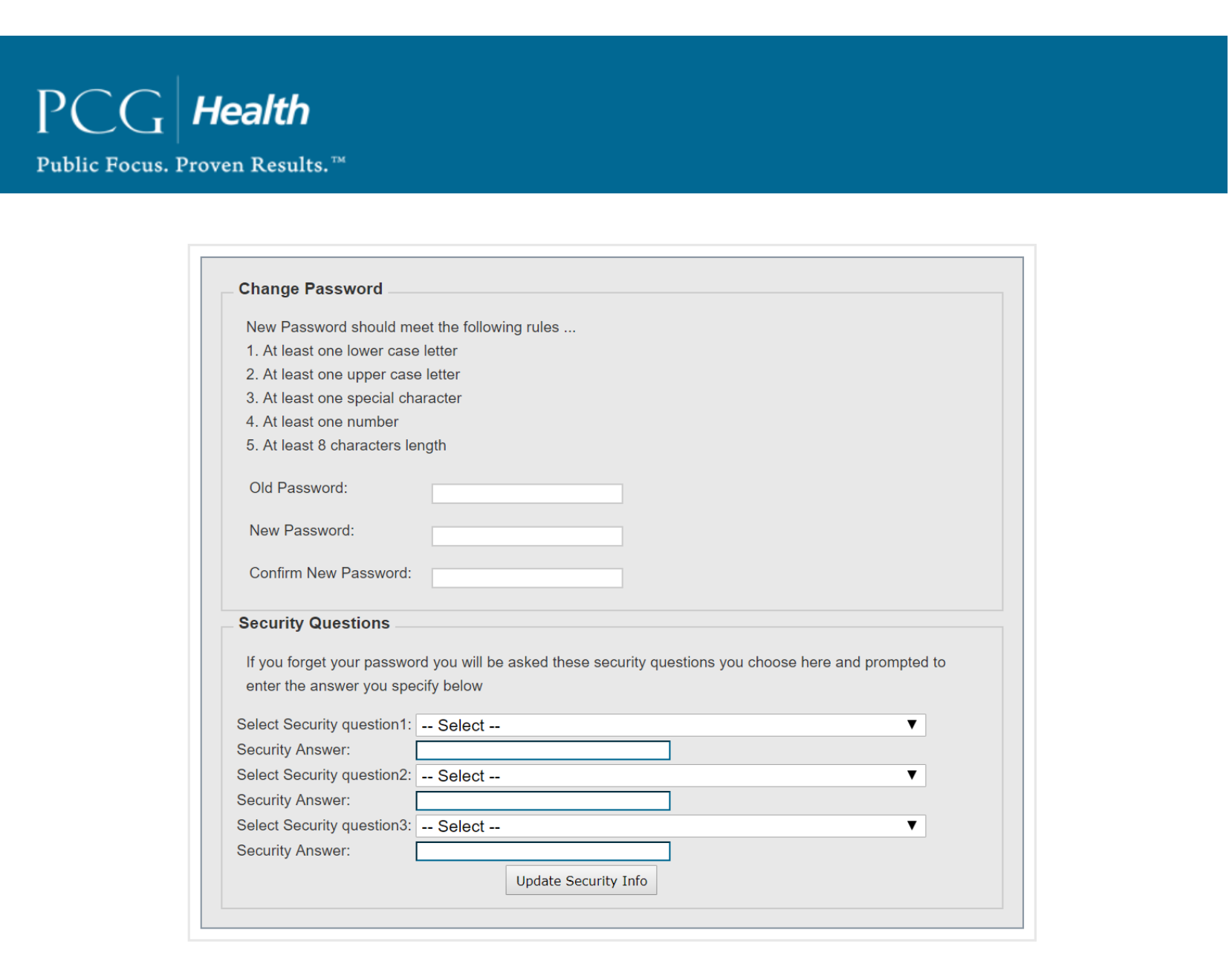

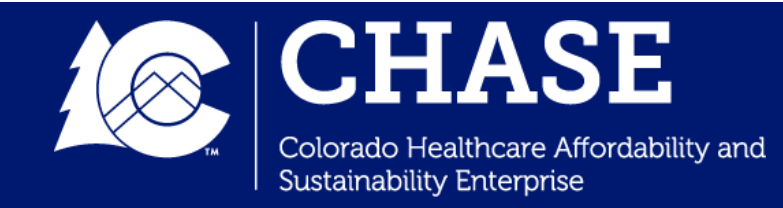

## User Roles

Application Admin: Assigned to HCPF and PCG users

**Provider Admin:** Highest level of provider access, which allows users to add additional users, edit facility information, and complete and submit HQIP survey

**Provider Participant:** Allows user to only complete and submit HQIP survey

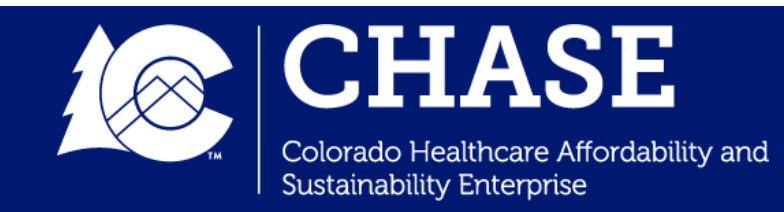

# **Application Dashboard**

|                           | COLORADO<br>Department of Health Care<br>Policy & Financing |
|---------------------------|-------------------------------------------------------------|
| HHS Portal 〉Homepage 〉    |                                                             |
| State of Colorado         |                                                             |
| Department of Health      | Care Policy and Financing                                   |
| Please Select Fiscal Year | ave rayment riogram (near)                                  |
| 2025 V Choose             |                                                             |
| Plazca Salact Providar    |                                                             |
| Please Select             |                                                             |
|                           | User Management                                             |
|                           |                                                             |
|                           | Provider Information Management                             |
|                           | HQIP Provider Survey Summary                                |
|                           |                                                             |
|                           | Reports                                                     |
|                           | Facility Documents                                          |

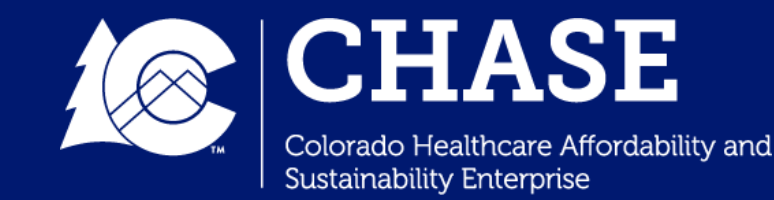

# **Application Pages**

User Management: Adding new users and updating user information

**Provider Management:** Editing hospital-level information (admin access only)

HQIP Provider Survey Summary: Access all survey measures/questions and track survey progression

Survey Confirmation/Submission: Completing survey attestation by hospital executives

Facility Documents: Access HQIP scoring letters

**Reports:** View hospital's survey questions and answers, survey submission and attestation information, and survey scores

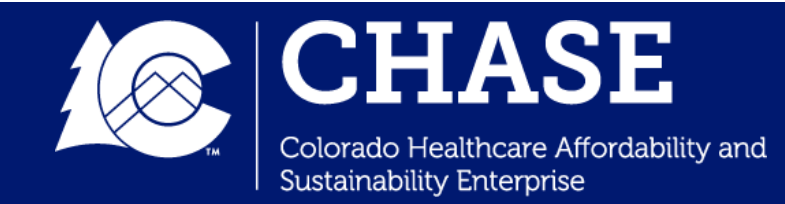

# User Management

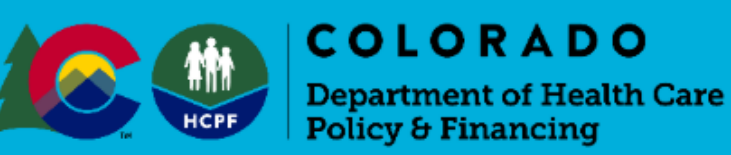

| HS Portal > Homepage > User Management |                                |                     |                            |
|----------------------------------------|--------------------------------|---------------------|----------------------------|
| Add/Edit User                          |                                |                     |                            |
| Select Provider:                       | 00   Public Consulting Group V | Select User:        | <add new="" user=""></add> |
| Contact First Name:                    |                                | Contact Last Name:  |                            |
| Contact E-mail (Username):             |                                | Contact Position:   |                            |
| Contact Phone Number:                  | Ext:                           | Temporary Password: |                            |
| User Role:                             | Provider Participant 🔻         | Active:             |                            |
|                                        |                                |                     |                            |
| Add New User                           | Cancel                         | Return to Homepage  |                            |

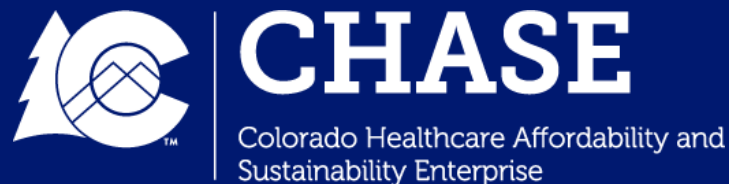

# Provider Management

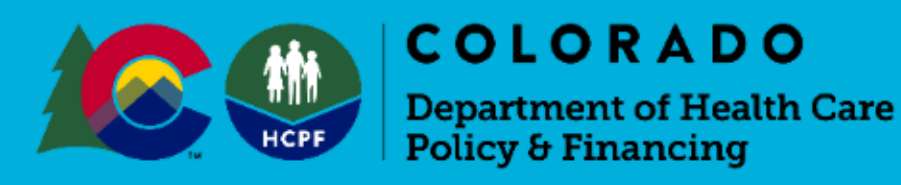

HHS Portal > Homepage > Provider Management

#### Provider Management Enter Provider Information Select Provider: <Add New Provider> • **Provider Phone** Provider Name: Number: Provider Fax Provider Address: Number: Provider Fee ID: **Contact Person:** Please Select • Medicaid ID: Contact Email: 1 Medicare ID: Active: Add New Provider Cancel Return to Homepage

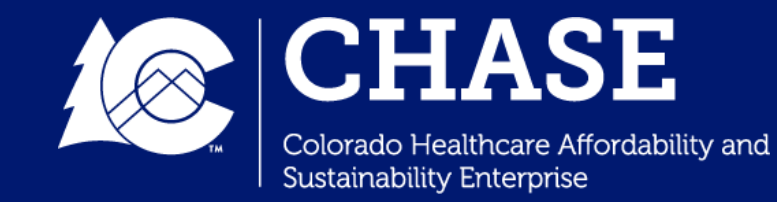

# Accessing the HQIP Survey

To access the HQIP survey:

- Select the relevant fiscal year from the dropdown and click Choose
- Select your facility using the Please Select Provider dropdown list
- Click HQIP Provider Survey
   Summary

| COLORADO<br>Department of Health Care<br>Policy & Financing                                                                                           |  |
|----------------------------------------------------------------------------------------------------|--|
| HHS Portal $ angle$ Homepage $ angle$                                                                                                    |  |
| State of Colorado<br>Department of Health Care Policy and Financing<br>Hospital Quality Incentive Payment Program (HQIP)<br>Please Select Fiscal Year |  |
| Please Select Provider  Please Select  User Management                                                                                                |  |
| Provider Information Management                                                                                                    |  |
| HQIP Provider Survey Summary                                                                                                    |  |
| Reports                                                                                                    |  |
| View Reports Facility Documents                                                                                                    |  |

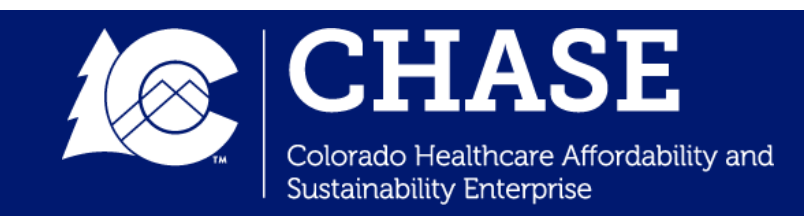

#### HQIP Provider Survey Summary

- Use the HQIP Provider Survey Summary page to access the survey and track progress
- The HQIP Survey can be started from any measure bundle
- Expand the desired measure bundle and select the first question to begin

 HHS Portal > Homepage > Summary >

 Please select a Provider to view Completion Summary:

 2023 | PCG Test Facility ~

 View Selected

Row Color Key: = Not Started = In Progress

= Completed

= Has Score

| <ul> <li>Measure Group 1: Maternal Health and Perinatal Care</li> </ul> | In Progress | Points Available: 21 | Assigned Points: 0 |
|-------------------------------------------------------------------------|-------------|----------------------|--------------------|
| ▶ 1.A Exclusive Breast Feeding (PC-05)                                  | Completed   | Points Available: 1  | Assigned Points: 0 |
| 1.B Cesarean Section                                                    | Completed   | Points Available: 5  | Assigned Points: 0 |
| ▶ 1.C Perinatal Depression and Anxiety                                  | Not Started | Points Available: 5  | Assigned Points: 0 |
| 1.D Maternal Emergencies and Preparedness                               | Not Started | Points Available: 5  | Assigned Points: 0 |
| <ul> <li>1.E Postpartum Discharge Transition Bundle</li> </ul>          | Not Started | Points Available: 5  | Assigned Points: 0 |
| Measure Group 2: Patient Safety                                         | In Progress | Points Available: 64 | Assigned Points: 0 |
| Measure Group 3: Patient Experience                                     | Not Started | Points Available: 15 | Assigned Points: 0 |
| Survey Submission                                                       |             |                      |                    |

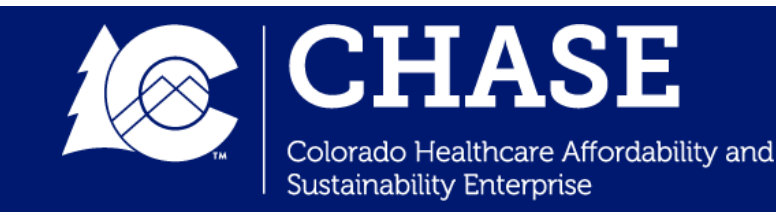

# HQIP Provider Survey

|                                                                                                    | Upload Documents                                                                                                    |
|----------------------------------------------------------------------------------------------------|----------------------------------------------------------------------------------------------------|
|                                                                                                    | Drouidor Namo                                                                                                    |
|                                                                                                    | 2023 LPCG Test Facility V                                                                                              |
| 1.A Exclusive Breast Feeding (PC-05) - Admin View                                                                                                    |                                                                                                    |
| Facility Name:     PCG Test Facility       Facility Number:     2023       Year:     2024                                                                    | <ul> <li>Performance Measure</li> <li>Question 1.a.3 - Measure Group 1: Maternal Health and Perinatal Care </li> </ul> |
| Question ID:     1.a.3       Quality Measure:     Maternal Health and Perinatal Care Measure Group                                                           |                                                                                                    |
| Measure Details:     Click here for additional information     Measure Points<br>Available:     1                                                            | Choose Files No file chosen                                                                                            |
|                                                                                                    | Associated Notes                                                                                                    |
| 1.a.3 Please submit calendar year 2024 data for The Joint Commission (TJC) PC-05, Exclusive Breast Milk Feeding measure (all patients, regardless of payer). |                                                                                                    |
|                                                                                                    |                                                                                                    |
|                                                                                                    |                                                                                                    |
| X No file found. Please use the Upload tool on the right to attach a file.                                                                                   |                                                                                                    |
|                                                                                                    | Lipload Document File unloaded successfully                                                                            |
|                                                                                                    |                                                                                                    |
| Documents                                                                                                    |                                                                                                    |
|                                                                                                    | Documents                                                                                                    |
| Document Name Performance Measure Notes Uploaded Date                                                                                                    |                                                                                                    |
| HQIP 2025 Test Spreadsheet.xlsx         1.a.3 Maternal Health and Perinatal Care Measure Group         04/01/2025                                            | Document Name Performance Measure Notes Uploaded Date                                                                  |
| HQIP 2025 Test Spreadsheet.xlsx 1.b.5 Maternal Health and Perinatal Care Measure Group 04/01/2025                                                            | HOIP 2025 Test 1 a 3 Maternal Health and Perinatal                                                                     |
| HQIP 2025 Test Spreadsheet.xlsx 2.a.6 Patient Safety Measure Group 04/01/2025                                                                                | Spreadsheet.xlsx Care Measure Group 04/01/2025 Edit Delete                                                             |

- The screenshots above demonstrate an HQIP question requiring file upload
- Uploaded files will appear below this question type under Documents, indicating which question they were uploaded in response to, along with any associated notes provided by the facility
- More than one file may be uploaded per question

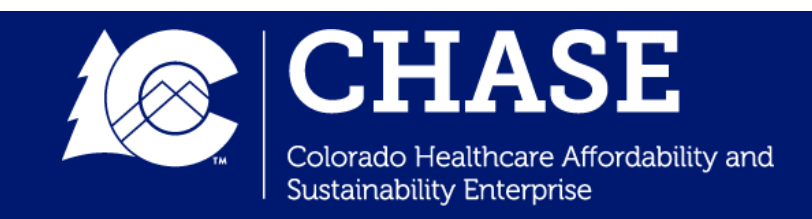

#### Survey Confirmation/Attestation

HHS Portal > Homepage > Confirmation/Submission >

|                                                       | Attestation of Submission                                                                                                    |
|-------------------------------------------------------|----------------------------------------------------------------------------------------------------|
| PLEASE NOTE: Information be<br>to the acc             | low must be completed by an executive at a decision making level who is able to attest<br>curacy of the submitted survey data on behalf of your organization. |
| Please fill out the fields below and check the confin | mation checkbox below as an indication that all the information in this application is complete and accurate.                                                 |
| Once                                                  | you submit, the application will be considered confirmed.                                                                                                    |
| I attest the                                          | at the information in this application is complete and accurate                                                                                               |
|                                                       | Click here to view the HQIP survey                                                                                                    |
|                                                       | First Name:                                                                                                    |
|                                                       | Last Name:                                                                                                    |
|                                                       | Position:                                                                                                    |
|                                                       | Phone Number:                                                                                                    |
|                                                       | Email:                                                                                                    |
|                                                       | Submitted By: gmoulton@pcgus.com                                                                                                    |
|                                                       | Submission Date: 4/3/2023                                                                                                    |
|                                                       |                                                                                                    |
|                                                       | Confirmation: Date Completed: Submit                                                                                                    |
|                                                       |                                                                                                    |

**Test Facility 1** 

- The Attestation of Submission page must be completed before the annual survey submission deadline
- The submitting and attesting users will receive automated emails confirming attestation

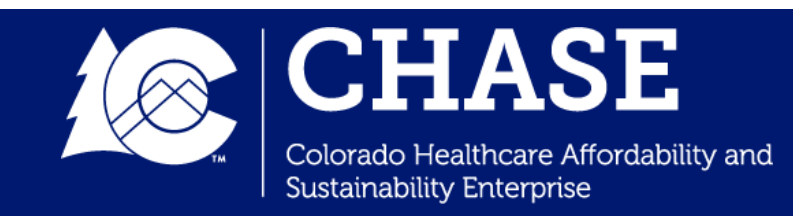

#### **Attestation Confirmation Email**

From: noreply@pcgus.com <noreply@pcgus.com> Sent: Friday, May 1, 2024 1:15 PM To: <YourEmail@DomainName.com> Subject: CO HQIP Attestation of Submission Confirmation

To [Your Name],

This email confirms you have completed the "Attestation of Submission" of your survey on 5/1/2024 for [Your Hospital] for the 2024 Colorado Hospital Quality Incentive Payment Program (HQIP). Thank you for submitting your survey data.

Truly, PCG HQIP Team

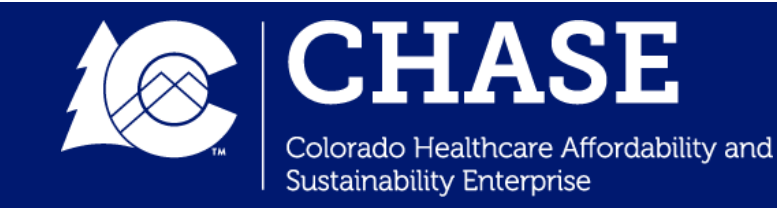

# Reports

|                                                                              |                                         |             | COLO<br>Departmer<br>Policy & Fir                                                                                                    | <b>RADO</b><br>nt of Health Care<br>nancing |                     |                    |
|------------------------------------------------------------------------------|-----------------------------------------|-------------|----------------------------------------------------------------------------------------------------|---------------------------------------------|---------------------|--------------------|
| HHS Portal<br>Choos<br>• Evaluatio<br>• Score Sur<br>HHS Portal > Homepage > | Homepage > Reports ><br>e A Report      |             |                                                                                                    |                                             |                     |                    |
| Back to Report List Provider Name PCG Tes View Report                        | t Facility Vear 2025                    | · · ·       |                                                                                                    |                                             |                     |                    |
| Id d 1 of 2 ?                                                                | Penert                                  | Find   Next | <b>₩</b> , • (9)                                                                                                    |                                             |                     |                    |
| Evaluation Detail                                                            | Report                                  |             |                                                                                                    |                                             |                     |                    |
| 2025 HQIP Provide                                                            | Survey                                  |             |                                                                                                    |                                             |                     |                    |
| Measure Group                                                                | Measure Name                            | Question ID | Question Text                                                                                                    | Hospital Response                           | Points<br>Available | Points<br>Assigned |
| Measure Group 1:<br>Maternal Health and<br>Perinatal Care                    | 1.A Exclusive Breast<br>Feeding (PC-05) | 1.a.1       | Does your hospital perform non-emergent deliveries?                                                                                                    | Yes                                         | 1                   | Assigned           |
| Measure Group 1:<br>Maternal Health and<br>Perinatal Care                    | 1.A Exclusive Breast<br>Feeding (PC-05) | 1.a.2       | Please provide written confirmation that your<br>hospital does not provide non-emergent<br>deliveries.                                                                                                    | N/A                                         |                     |                    |
| Measure Group 1:<br>Maternal Health and<br>Perinatal Care                    | 1.A Exclusive Breast<br>Feeding (PC-05) | 1.a.3       | Please submit calendar year 2024 data for The<br>Joint Commission (TJC) PC-05, Exclusive Breast<br>Milk Feeding measure (all patients, regardless of<br>payer).<br>File may be no larger than 16MB. Accepted file<br>types: PDF_DOC_DOCX_JPG_JPEG_XLS_XLSX | HQIP 2025 Test<br>Spreadsheet.xlsx          |                     |                    |

- **Evaluation Detail** report displays all measures, questions, answers and points assigned to questions
- Score Summary report displays provider information, total points assigned, submission user, and attestation user

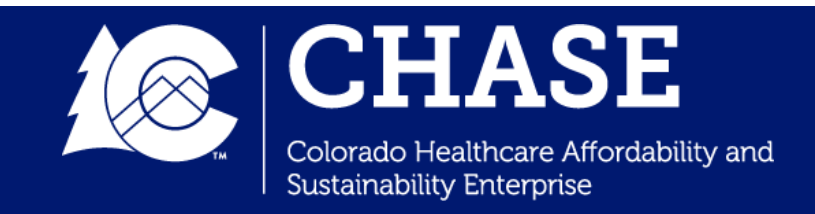

# Facility Documents

| HHS Portal $ ight angle$ Homepage $ ight angle$                                                                          |         |                 |                               |                                                                  |       |   |
|----------------------------------------------------------------------------------------------------|---------|-----------------|-------------------------------|------------------------------------------------------------------|-------|---|
| State of Colorado<br>Department of Health Care Policy and Financing<br>Hospital Quality Incentive Payment Program (HQIP) |         |                 |                               |                                                                  |       |   |
| Please Select Fiscal Year       2025     Choose                                                                          |         |                 |                               |                                                                  |       | 2 |
| Please Select Provider       2023   PCG Test Facility •                                                                  |         | hqipstg.pcgheal | thservices.com/Facility       | Documents.aspx - Google Chron                                    | ne    |   |
| User Management                                                                                                    | <u></u> | cohqipstg.pcg   | healthservices.com            | /FacilityDocuments.aspx                                          |       |   |
| Provider Information Management                                                                                          |         | Facility Doc    | cuments                       |                                                                  |       |   |
| HQIP Provider Survey Summary                                                                                             | Y       | ear             | Document Type                 | Filename                                                         | Notes |   |
|                                                                                                    | 20      | 023             | Preliminary<br>Scoring Letter | 2023 HQIP Preliminary<br>Scoring Letter Testing<br>Facility.docx |       |   |
| Reports                                                                                                    | 20      | 023             | Scoring Letter                | 2023 HQIP Final Scoring<br>Letter Testing Facility.docx          |       |   |
| Facility Documents                                                                                                    |         |                 |                               |                                                                  |       |   |

• Current and historical HQIP scoring letters are posted to the Facility Documents page of the DCT

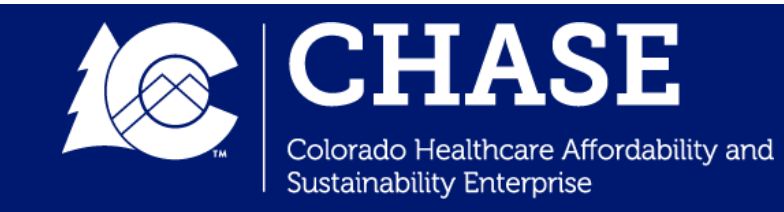

# Important DCT Features

- Free navigation between measure groups and measure bundles
- Automated Attestation of Submission confirmation email
- Active HQIP Program Year featured throughout survey pages
- Ability to review scoring letters from previous HQIP years in Facility Documents

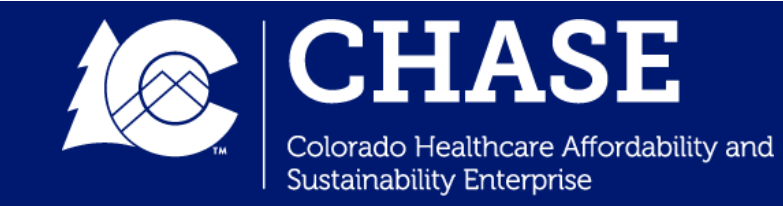

#### Live Demo

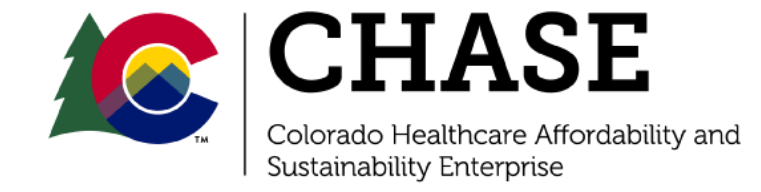

#### Scoring Review and Reconsideration Process

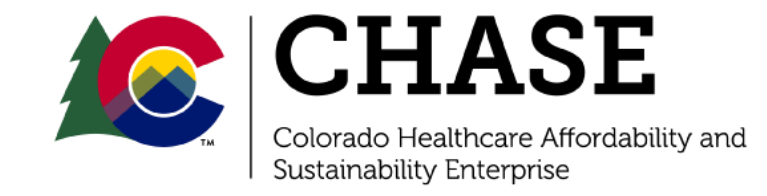

#### Scoring Review and Reconsideration Process

- There will be a formalized period for hospitals to review their preliminary score and request scoring adjustments from the Department. This is for instances where you believe the preliminary score for any measures may be in error.
- Preliminary scores will be entered into the DCT within 90 days of DCT Close. Hospitals will be notified that their scores are ready for review. This will begin the reconsideration period.

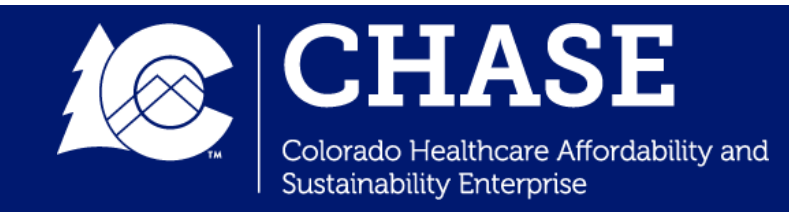

#### Scoring Review and Reconsideration Process: Step 1

- Hospitals will have 10 business days to review their HQIP scores and request any applicable reconsiderations. During this time, no additional documentation will be accepted. Reconsideration requests after this period will also not be considered.
- Hospitals must complete the Microsoft Form (link will be provided with the Preliminary Scoring Letter). Reconsideration requests received via email will be considered invalid. All requests must be received through the form and submitted within 10 business days of the receipt of the Preliminary Scoring Letter. The end of this 10-business day period marks the close of Step 1 of the SRRP.

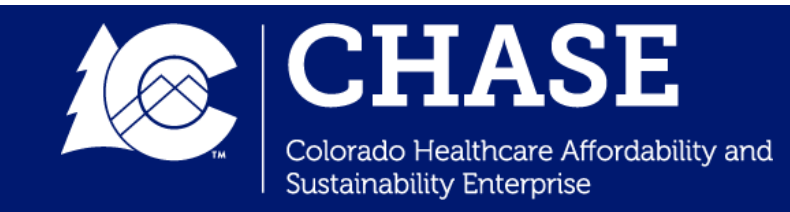

#### Scoring Review and Reconsideration Process: Step 2

- The Department will review each reconsideration request and make a redetermination. Once a decision has been made, the Department will notify the hospital of the reconsideration decision. If a scoring error is identified, the Department will adjust the score and notify the hospital. Likewise, the Department will notify the hospital if the reconsideration is denied and no scoring adjustment is warranted. The Department will respond to requests within 10 business days of the closing of the SRRP Requests (Step 1). The end of this 10-business day period marks the close of Step 2 of the SRRP.
- If the hospital is not satisfied with their reconsideration decision, they may request escalation to the Special Financing Division Director. Escalations must be made within 5 business days of the end of the SRRP Determinations (Step 2). The Department will respond to all escalation requests within ten business days of the end of the SRRP Determinations (Step 2).

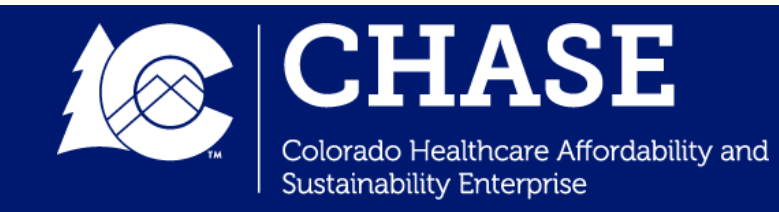

# **Contact Information**

#### **Program-Related Questions**

Matt Haynes Special Finance Projects Manager Email: <u>matt.haynes@state.co.us</u>

#### **DCT-Related Questions**

Public Consulting Group LLC Email: <u>COHQIP@pcgus.com</u>

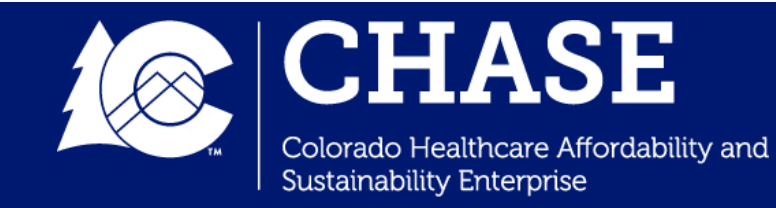

#### Questions?

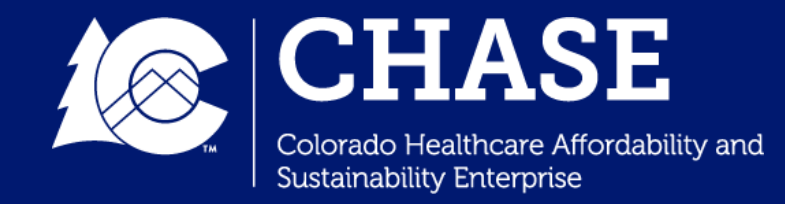

### Thank You

Matt Haynes Special Finance Projects Manager Department of Health Care Policy & Financing Matt.Haynes@state.co.us

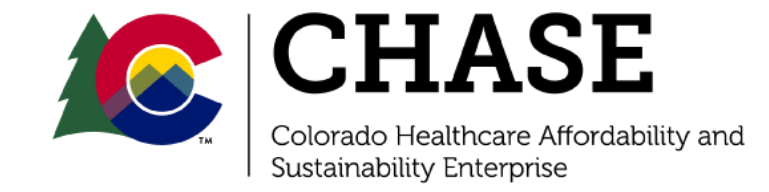